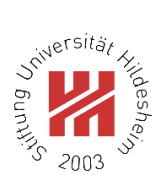

## **Course selection Guide**

Go to: <a href="https://www.uni-hildesheim.de/en/">https://www.uni-hildesheim.de/en/</a>

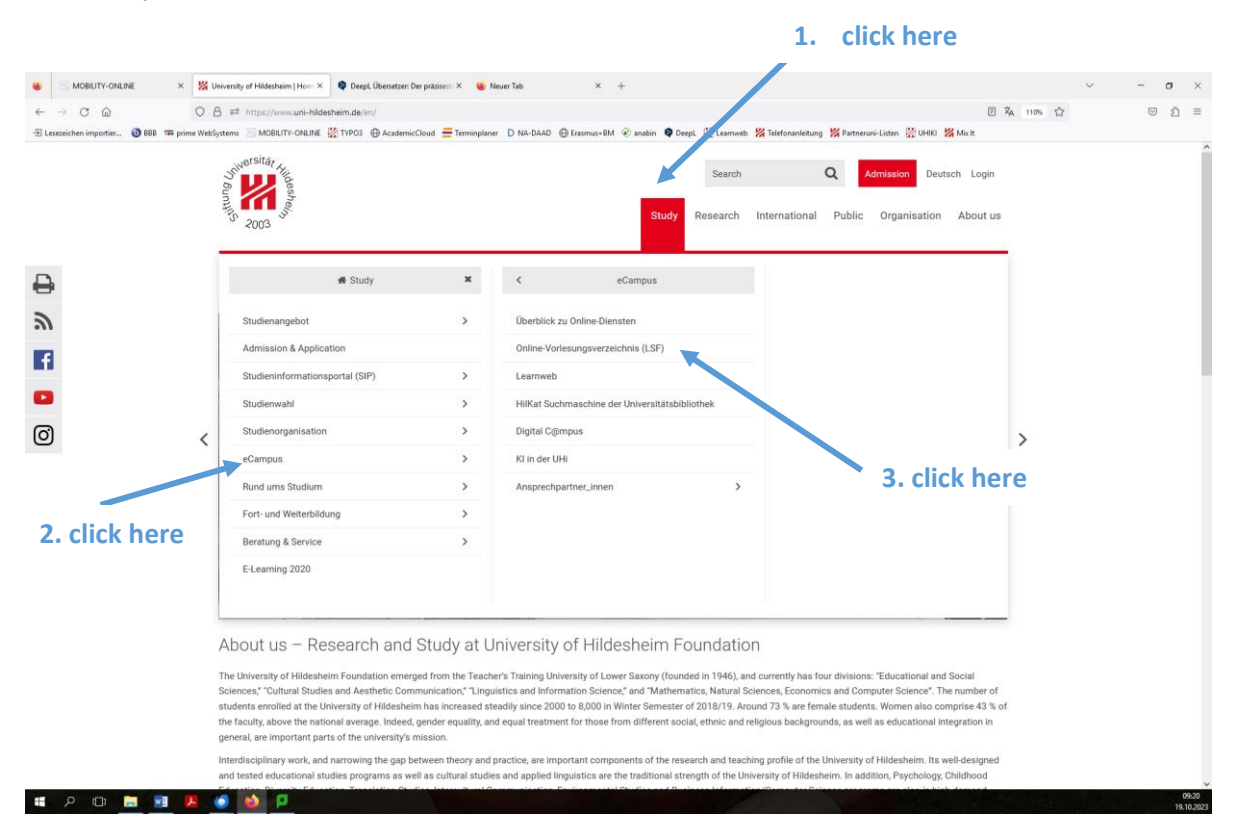

| 😆 🗵 MOBILITY-ONLINE 🛛 🗙 🔀 Universität Hild                                                                                                    | dasheim 🗙 🗣 Deepi, Übersetzen Der präsisen: X 👹 Neuer Tab X +                                                                                                    | ч – в ×                                                  |   |
|----------------------------------------------------------------------------------------------------|----------------------------------------------------------------------------------------------------|----------------------------------------------------------|---|
|                                                                                                    | isf <b>uni-hildesheim.de</b> joisserver/ids1state=user&type=0@moDBAction=y&init=y                                                                                                    | ☆ ♡ ↔ =                                                  |   |
| Leseachen importation BBB  Prime Websystems LSF - Lehre - Studium - Forschung                                                                                                    | Multill-ORUba (g) 1990 (e) AcademicCoud (e) templater () N-0.000 (e) templater (e) and (f) (e) and (f) (f) (f) (f) (f) (f) (f) (f) (f) (f)                                                                                                    | <u>Winter 2023/24</u>   <u>Hilfe</u>   <u>Stemap</u>   🗃 |   |
|                                                                                                    |                                                                                                    |                                                          | X |
| Sie sind Hier-Stattsets & <u>Vecanstahungen</u><br>Vorlesungsverzeichnis<br>Suche nach Veramstaltungen<br>Liste Veranstaltungen pro Tag<br>Austaff // Ammerchist //<br>Terminverschlebung von Veranstaltungen | Veranstaltungen     Einsticktungen     Raume und Gebäude     Personen       Herzlich willkommen im Campus-Management-System LSE der Universität Hildesheim!     Benutzerkennung     Benutzerkennung <td< td=""><td colspan="2">Change to<br/>English language<br/>here</td></td<> | Change to<br>English language<br>here                    |   |
|                                                                                                    |                                                                                                    |                                                          |   |

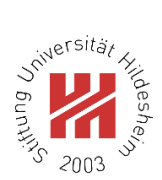

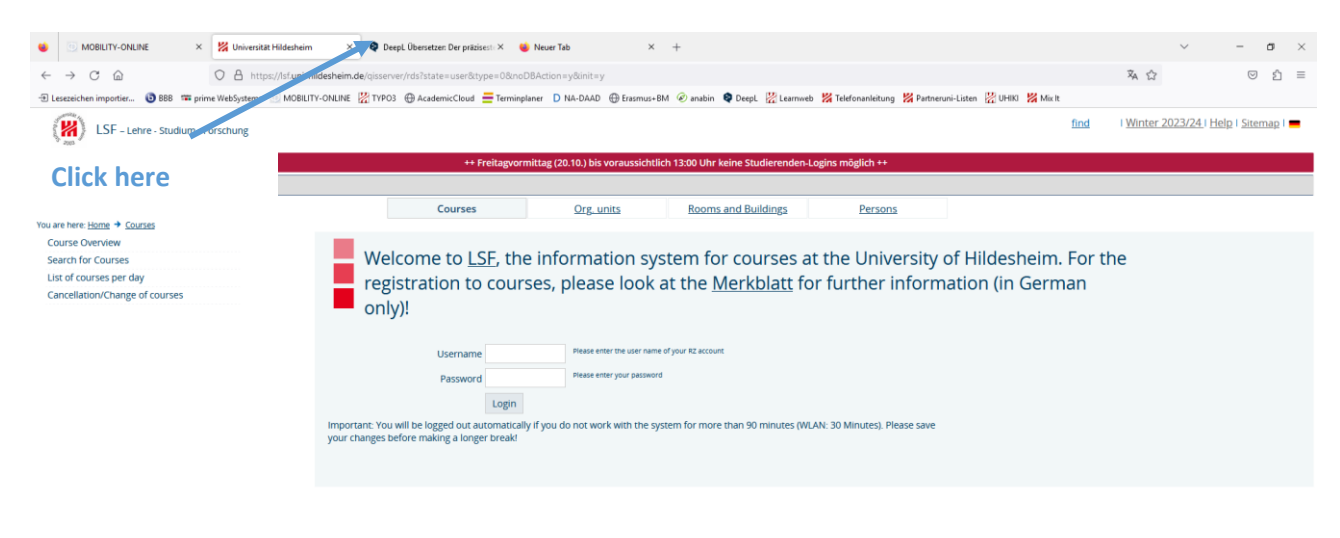

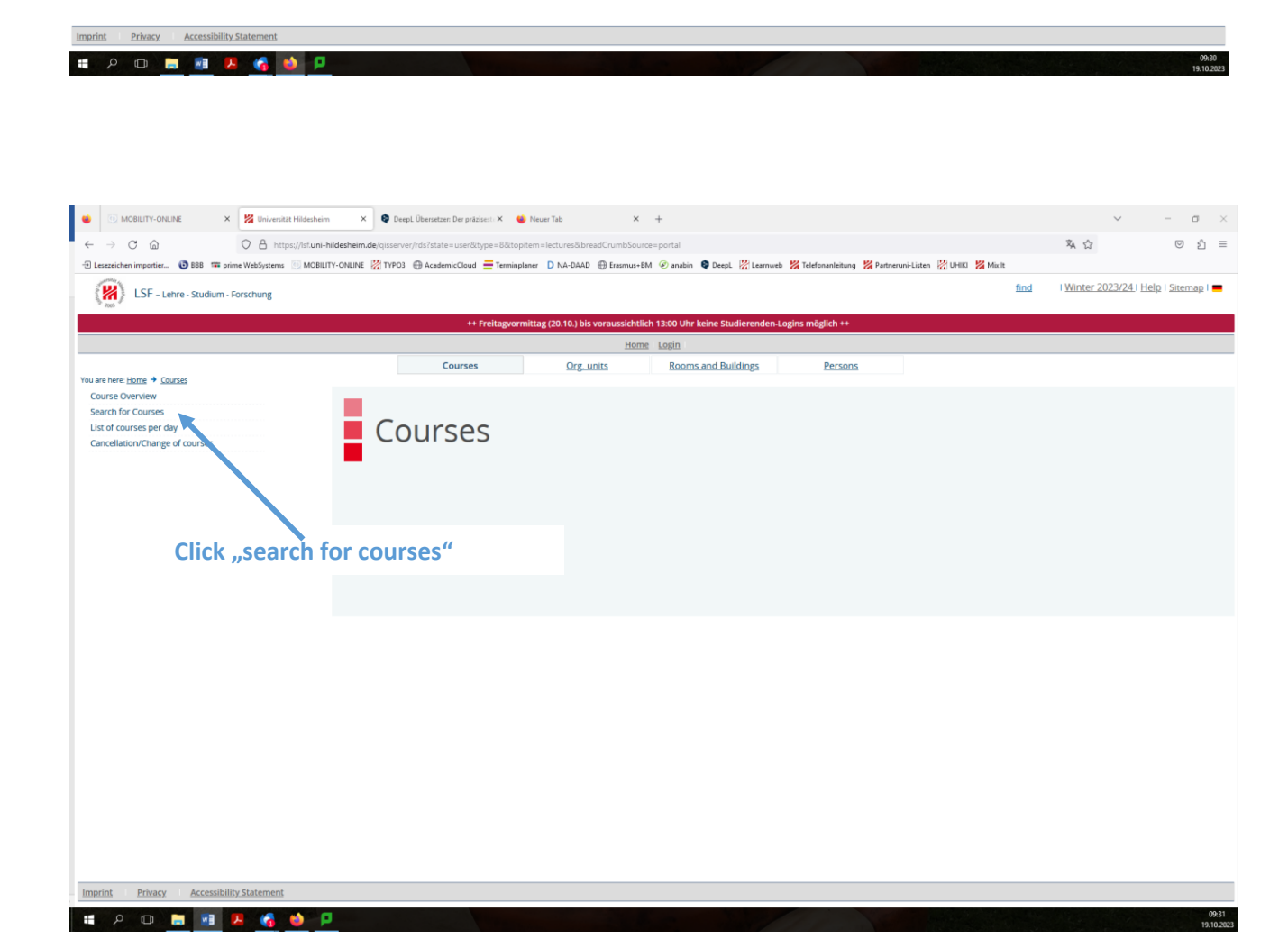

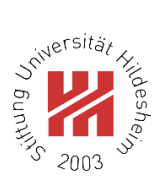

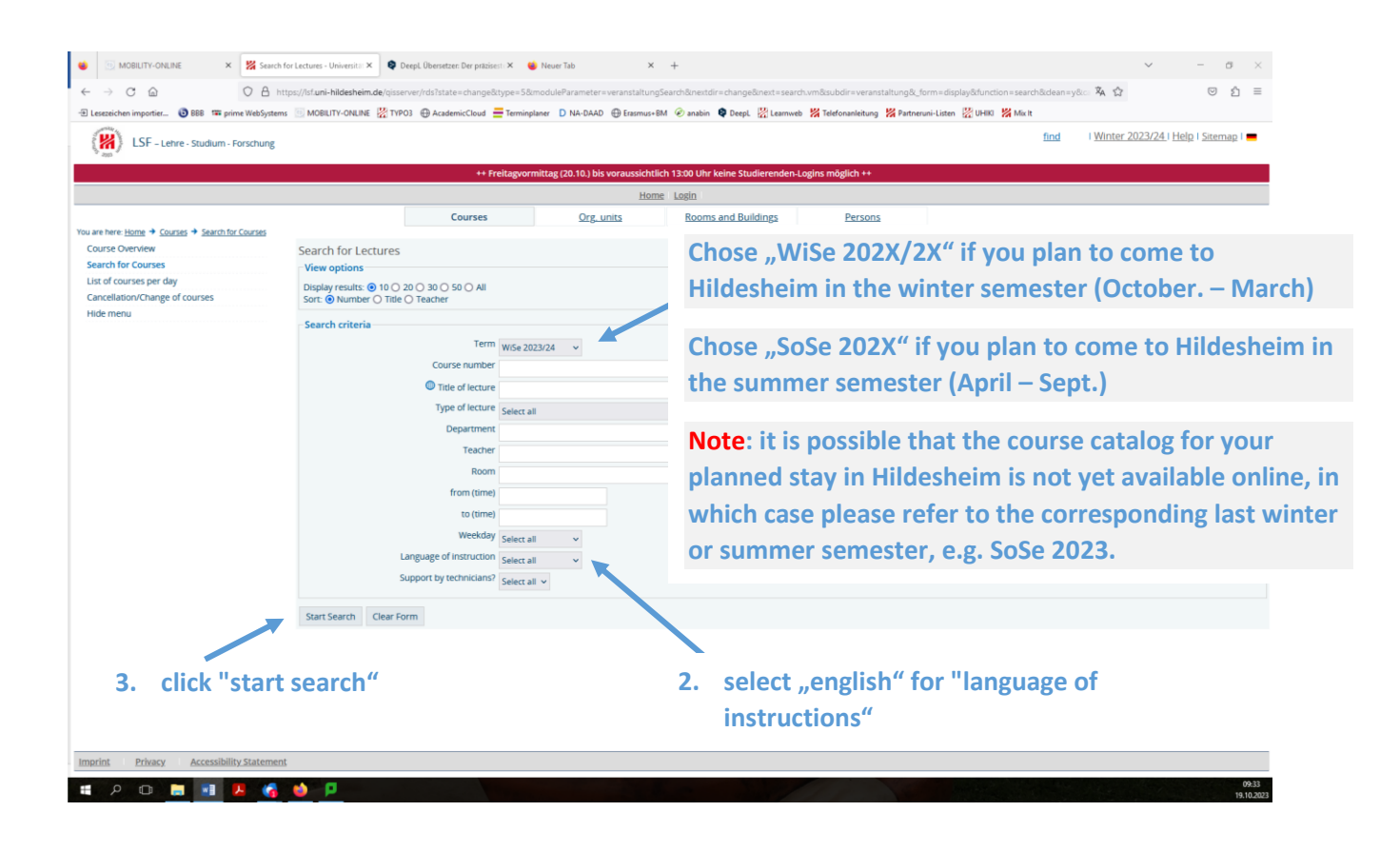